# Guía para la habilitación de servicios WIX a AKKY

#### Guía para habilitación de servicios WIX a AKKY

- 1 El primer paso será crear tu cuenta en la plataforma de WIX, registrándote en el siguiente link: https://users.wix.com/signin o bien, ingresando desde https://es.wix.com/
- a Una vez dentro de la plataforma de WIX, deberás llenar los campos que te solicitan:

Dogiatrata

| Email                                        |          |       |   |                        |
|----------------------------------------------|----------|-------|---|------------------------|
| mimarca@akky.mx                              |          |       |   |                        |
| Ingresa tu email de nuevo<br>mimarca@akky.mx |          |       |   |                        |
| Contraseña                                   |          |       | G | Continuar con Google   |
| •••••                                        | Fuerte 💿 | 0<br> | 4 |                        |
| Escribe tu contraseña de nuevo               |          |       | т | Continuar con Facebook |
|                                              |          |       |   |                        |

\* Al registrarte, aceptas nuestras Condiciones de Servicio y reconoces que has leído nuestra Política de Privacidad

Este sitio está protegido por reCAPTCHA Enterprise. Se aplican la Política de Privacidad y las Condiciones de Servicio de Google.

b) En caso de que ya tengas una cuenta en WIX inicia sesión.

### Iniciar sesión

| ¿No tiene                       | s una cuenta? | Registrate |                        |  |
|---------------------------------|---------------|------------|------------------------|--|
| Email<br>mimarca@akky.mx        |               | G          | Continuar con Google   |  |
| Recuérdame ¿Olvidaste tu email? | o,            | f          | Continuar con Facebool |  |
| Continuar con email >           |               | É          | Continuar con Apple    |  |
|                                 | /             |            | Continuar con SSO      |  |

Condiciones de Servicio Política de Privacidad

Este sitio está protegido por reCAPTCHA Enterprise. Se aplican la Política de Privacidad y las Condiciones de Servicio de Google.

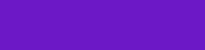

Digitalízate

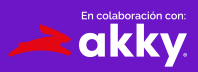

2 Una vez dentro, podrás comenzar a diseñar tu sitio web y WIX te guiará para ello, así que no te preocupes, debes dar clic en "Empieza ahora".

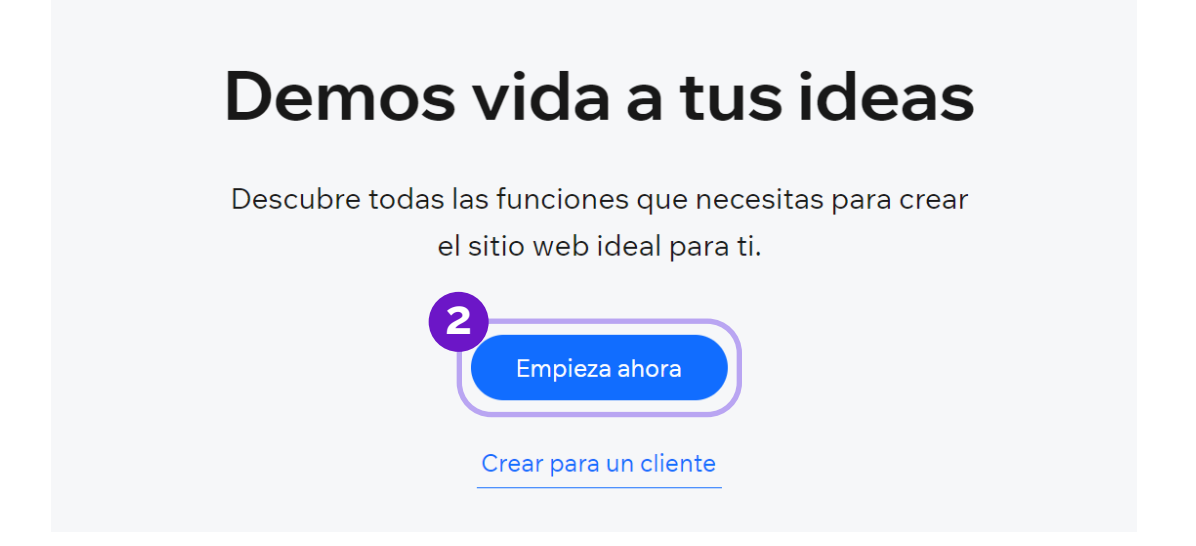

Recuerda que el nombre de tu sitio debe ser el mismo nombre del dominio que registraste en la iniciativa Digitalízate.

| WIX |                                                 |
|-----|-------------------------------------------------|
|     | ¿Qué nombre te gustaría ponerle a tu sitio web? |
|     | Puedes cambiarlo en cualquier momento.          |
|     |                                                 |
|     |                                                 |
|     |                                                 |
|     |                                                 |
|     |                                                 |

En este link podrás ver las plantillas disponibles: https://es.wix.com/website/templates/html/all/74

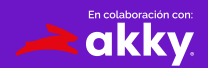

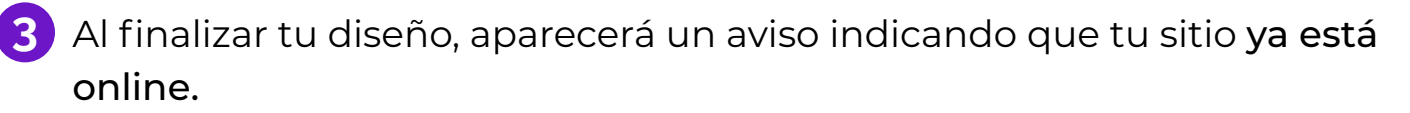

|            | <b>¡Felicitaciones!</b><br>Tu sitio se ha publicado y ya está online                                                       | × |
|------------|----------------------------------------------------------------------------------------------------|---|
|            | ← ♂ https://prueba396.wixsite.com. Ver sitio                                                                               |   |
|            | ¿Y ahora qué sigue?                                                                                                    |   |
|            | WWW<br>Dale a tu sitio un tono e identidad más profesional<br>con un dominio como: www.misitioweb.com<br>Haz Upgrade ahora |   |
| No mostrar | r Hecho                                                                                                    |   |

4 No hemos terminado aún. Recuerda que **podrás habilitar tu beneficio de 3 meses gratis de prueba** integrándote a la iniciativa Digitalízate.

 $\bigcirc$ 

C Deberás transferir tu sitio desde tu panel de control de WIX, dando clic en el botón de acciones del sitio y después en Transferir sitio.

| lamos la bienvenida a tu panel de contro                                          |                          |                    | Editar sitio |
|-----------------------------------------------------------------------------------|--------------------------|--------------------|--------------|
|                                                                                   | 1                        | Renombrar sit      | io           |
| nfiguremos tu tienda                                                              | 2/8 complet              | Obtener come       | entarios     |
|                                                                                   | ( C )                    | Ver sitio online   |              |
| Actualiza tu tipo de tienda                                                       | T =                      | 🕄 Transferir sitio |              |
| Conecta un dominio norsenalizado                                                  | E                        | Agregar colab      | oradores     |
|                                                                                   | 6                        | Duplicar sitio     | _            |
| Ingresa la dirección web que quieres para tu sitio. Puede ser un dominio que quie | eras comprar o uno c u 🖞 | j Mover a la pap   | elera        |
| Q P. ej., misitioincreible.com                                                    | E                        | Crear nuevo si     | tio          |
| Agrega tu primer producto                                                         | C                        | Agrog:             | r producto   |
| Configura los métodos de pago                                                     |                          | Config             | gurar pagos  |
| Agrega tu primer producto                                                         |                          | Agrega             | ar producto  |
| Configura envíos y entregas                                                       |                          |                    | Configurar   |
| <del>Diseña tu sitio web</del>                                                    |                          |                    |              |
|                                                                                   |                          |                    | C            |

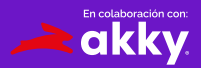

5 Aparecerá un campo donde deberás colocar que el nuevo propietario será la siguiente cuenta de correo: misitio@akky.mx

| e damos la bienvenida de nuevo a tu panel de control |                                                                                               |      |  |  |  |
|------------------------------------------------------|-----------------------------------------------------------------------------------------------|------|--|--|--|
| Plan gr                                              | Transferir sitio al nuevo propietario $	imes$                                                 | ctar |  |  |  |
|                                                      | Transferir sitio: <b>Emprende con AKKY</b><br>Dale la propiedad de este sitio a otra persona. |      |  |  |  |
| Con                                                  | O bien, agrega un colaborador y conserva el sitio. Aprende cómo                               | ados |  |  |  |
|                                                      | ¿Quién será el nuevo propietario del sitio?                                                   |      |  |  |  |
| •                                                    | misitio@akky.mx ~                                                                             |      |  |  |  |
|                                                      | ¿Cómo lo describirías?                                                                        |      |  |  |  |
| •                                                    | O Un cliente                                                                                  |      |  |  |  |
|                                                      | Una agencia o freelancer                                                                      |      |  |  |  |
|                                                      | Otra persona                                                                                  |      |  |  |  |
| •                                                    |                                                                                               |      |  |  |  |
| ~                                                    | Cancelar Continuar                                                                            |      |  |  |  |
| • ^                                                  |                                                                                               |      |  |  |  |

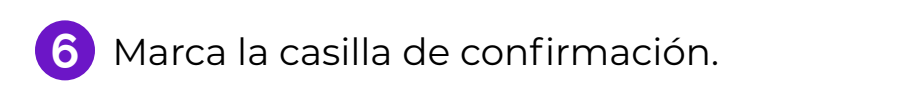

Ya puedes hacer clic en Transferir propiedad.

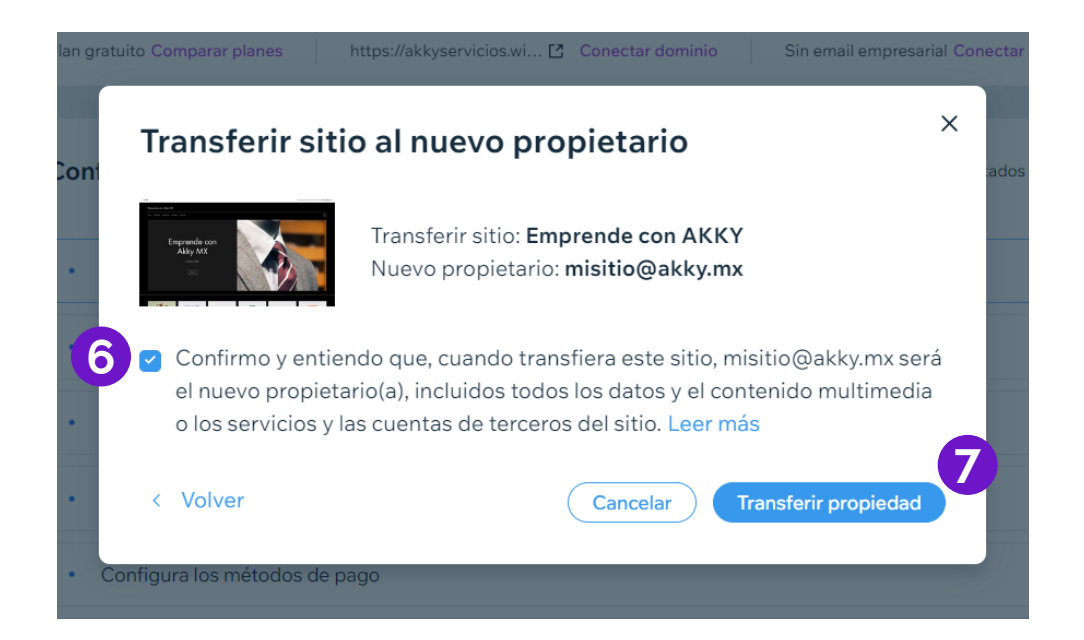

akky

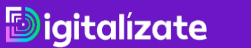

8 Recibiremos la transferencia de tu sitio, te brindaremos los beneficios correspondientes y **te enviaremos una invitación para que puedas administrarlo**.

| Transferir sitio al nuevo propietario                                                                                                  |  |
|----------------------------------------------------------------------------------------------------|--|
|                                                                                                    |  |
| <sup>8</sup> Invitación de                                                                                                    |  |
| <b>transferencia enviada</b><br>La invitación fue enviada a misitio@akky.mx                                                            |  |
| ¿Cuál es el próximo paso?                                                                                                    |  |
| El nuevo propietario debe aceptar la transferencia a través<br>de la invitación enviada por email.<br>La invitación vencerá en 3 días. |  |
| Recibirás un email cuando se complete la transferencia.                                                                                |  |
|                                                                                                    |  |

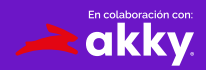

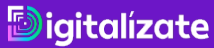

A tu cuenta, llegará un mensaje donde **podrás aceptar la invitación** y estará todo listo para que disfrutes de todos los beneficios.

## Estás invitado a colaborar en una página web de Wix

misitio@akky.mx te ha invitado a empezar en el sitio https://akkyservicios.wixsite.com/website-72.

Una vez que aceptes, podrás contribuir en función de tu rol y tus permisos asignados y acceder a este sitio desde Mis sitios.

#### Aceptar invitación

9

Wix es una plataforma de creación de páginas web que te da la libertad de colaborar, crear, administrar y desarrollar tu presencia web exactamente como quieras.

¿Tienes alguna pregunta? Nuestros <u>Expertos en Atención al Cliente</u> están disponibles para ti 24/7.

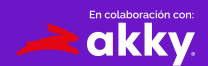

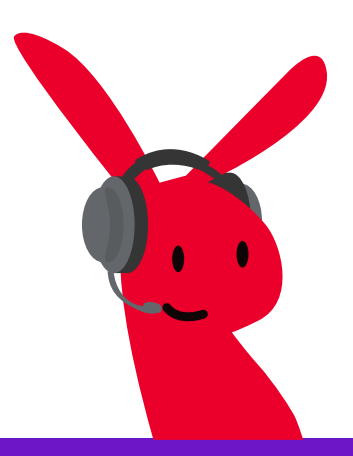

¿Tienes dudas? Contáctanos en: ayuda@akky.mx y al 52 8188 64 26 26

~

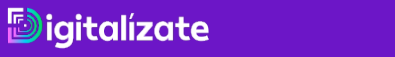

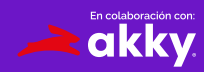